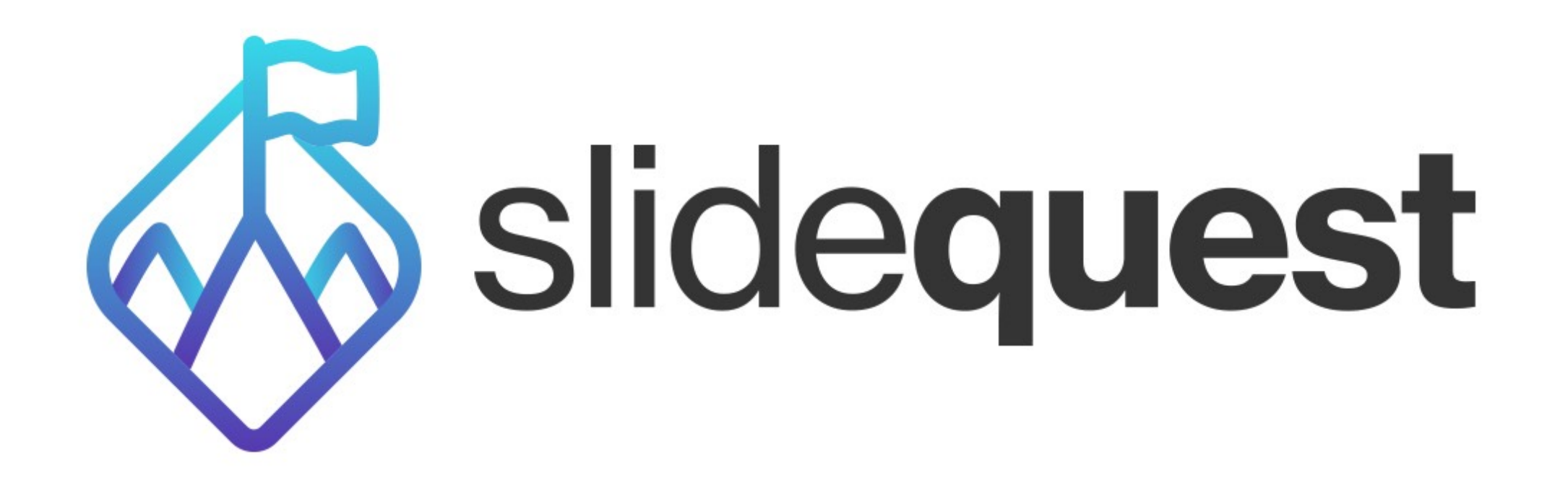

## HOW TO INSTALL THE XML FILES

- 1. Run PowerPoint
- 2. Go to Design Tab
- 3. Click Colors
- 4. Create a new theme color
- 5. Choose a really unique color: \*kolorthemex\*
- 6. Search for the name on your computer
- 7. Go to the folder where the new theme is located
- 8. Copy the the xml files into the folder.
- 9. Re-start PowerPoint

## CONTACT US: HELLO@THESLIDEQUEST.COM

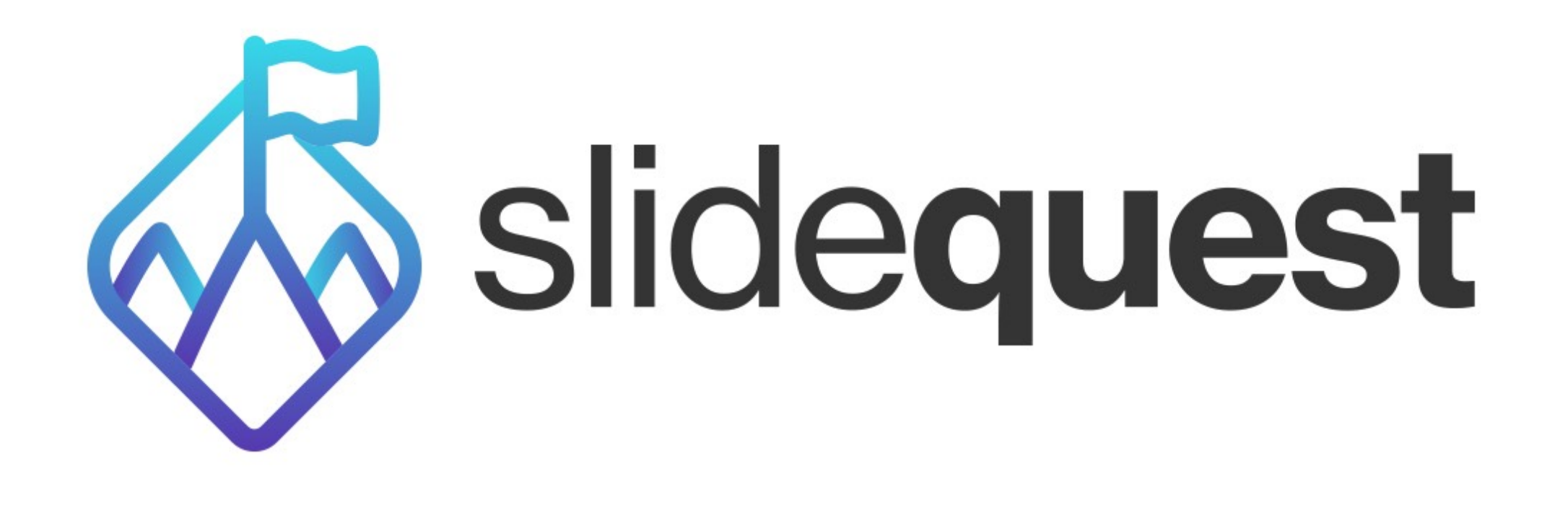

## HOW TO EDIT FOOTER OR PAGE NUMBER

- 1. Run PowerPoint
- 2. Go to View Tab
- 3. Slide Master
- 4. Go to the very first slide.
- 5. Edit or delete the footer and/or page number
- 6. Close Master

## CONTACT US: HELLO@THESLIDEQUEST.COM